## Point-of-Sale Guide: Generating Pin Codes and Accessing Wi-Fi

## Overview

This guide provides instructions on how to properly train the business owner on using the Point-Of-Sale (POS) device to generate pin codes as well as how customers can input purchased pin codes on the Captive Portal (CP) to access Viasat Wi-Fi.

The Captive Portal section of this document should also be referenced by technicians for how to input and activate the test pin codes during the installation process.

## Required Items:

- POS Device
- POS Portal Login Credentials (provided by Viasat)

## POS Portal Instructions (Generating Pin Codes):

 On the POS device, navigate to Settings (gear icon) and press "Wi-Fi" at the top of the settings list. If it is not selected already, select the Wi-Fi network named "Viasat POS".

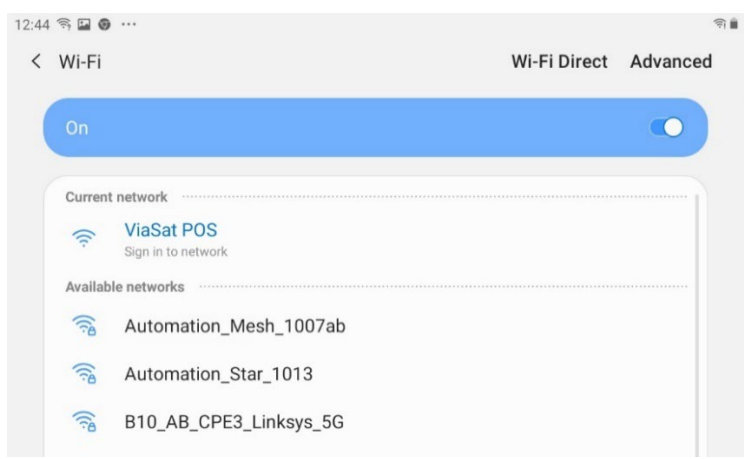

2. Navigate to the POS Portal and press "Login". NOTE: This URL may come bookmarked on your POS Device's web browser.

 Input the Viasat-provided credentials located on the work order and select "Log In". NOTE: Have the business owner write down the login credentials, as they will be needed to login to this portal after installation is complete.

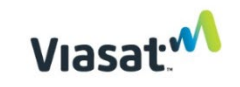

Community Internet Login

| Usernam  | 2                            |  |
|----------|------------------------------|--|
| Password |                              |  |
| Rem      | ember Username               |  |
|          | LOG IN                       |  |
|          | Forgot Username or Password? |  |

4. This will bring you to the POS Portal where you can find information on all available WiFi plans. Make sure the customer is fully aware of the options and data plan details before generating a pin code for their purchase.

|                        | gou                |        |
|------------------------|--------------------|--------|
| 1 Day Chat             |                    | бто 5  |
| Data<br>Unlimited Chat | Time<br>24 hours   |        |
|                        | DETAILS            |        |
| 3 Day Chat             |                    | GTQ 10 |
| Data<br>Unlimited Chat | Time<br>72 hours   |        |
|                        | DETAILS            |        |
| Premium 20 Minuto      | 2                  | GTQ 3  |
| Data<br>Unlimited Data | Time<br>20 minutes |        |
|                        | DETAILS            |        |
| Premium One Hour       |                    | GTQ 5  |
| Data<br>Unlimited Data | Time<br>60 minutes |        |
|                        | 0                  | 1      |

5. Once a customer pays for a WiFi plan, <u>generate the pin code</u> by pressing the "DETAILS" button underneath the appropriate plan and then select the "SELL FOR" button.

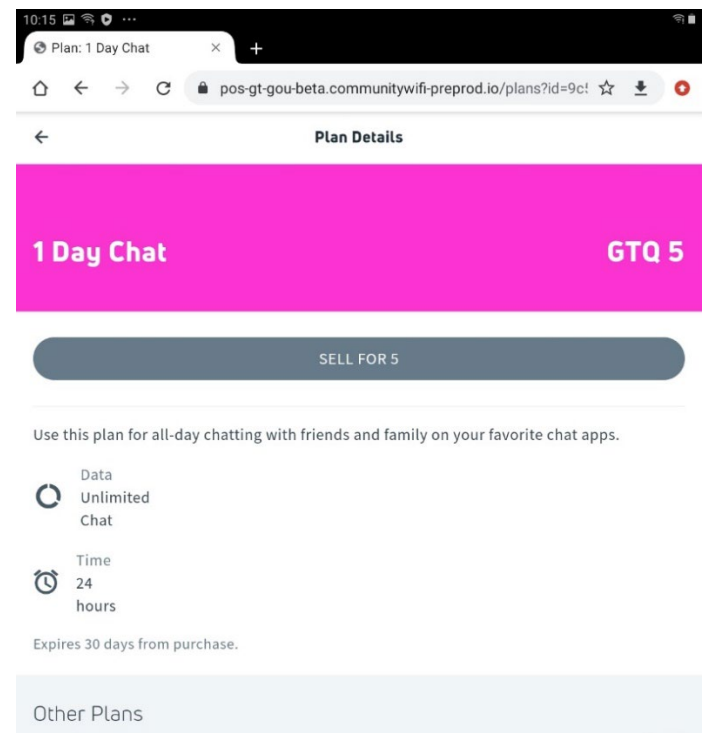

6. Verify this is the correct WiFi plan then press "Confirm" to generate a pin code.

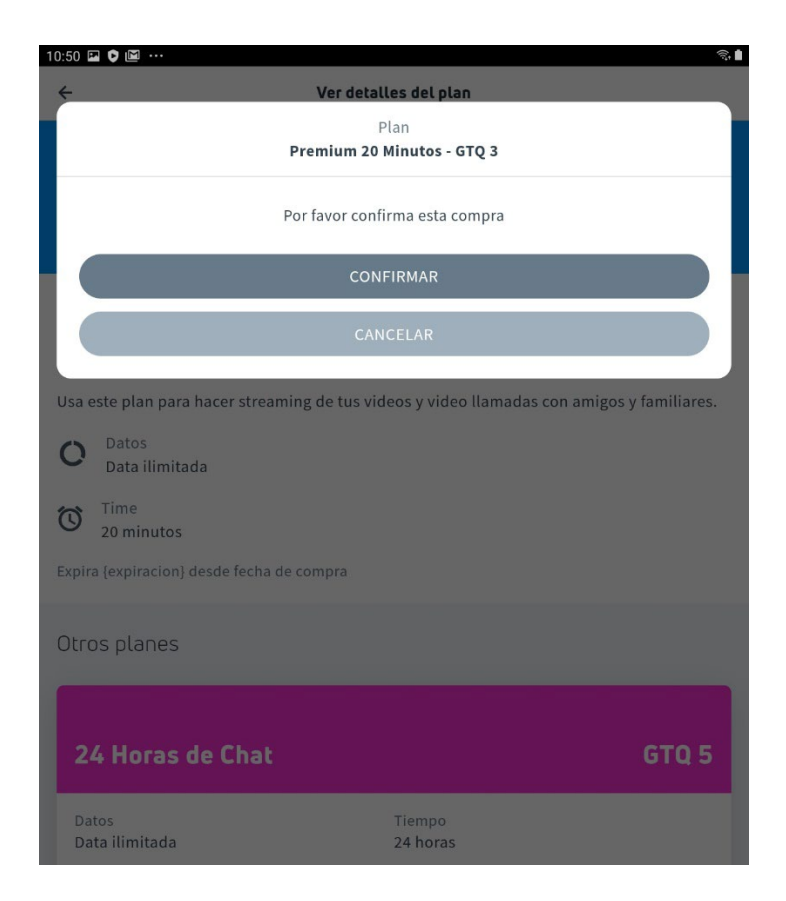

 After a few seconds the Activation Pin Code will generate on the screen. WRITE THIS CODE DOWN AND PROVIDE TO THE CUSTOMER OR HAVE THEM TAKE A PHOTO OF IT. Double-check that the code was written correctly and press "close".

| 10:53 🖬 🗘 🗐 …            |                       |                          |                    | S. 1             |
|--------------------------|-----------------------|--------------------------|--------------------|------------------|
| Plan: Premium 20 P       | Minuto × 🖸 Conectar   | ×                        | S Connect to Wi+i  | × +              |
|                          | pos-gt-gou-beta       | a.communitywifi-pre      | eprod.io/plans?id= | al 🛱 🛓 🧿         |
| ÷                        | Ver d                 | etalles del plan         |                    |                  |
|                          | Premium               | Plan<br>20 Minutos - GTQ | 3                  |                  |
|                          | DER                   | Codigo<br>- DIHK- 184    |                    |                  |
|                          | Brit                  | Expira 30 días           |                    |                  |
|                          |                       |                          |                    | _                |
|                          |                       | CERRAR                   |                    |                  |
| Usa este plan para       | hacer streaming de tu | s videos y video lla     | imadas con amigo   | os y familiares. |
| O Datos<br>Data ilimitad | da                    |                          |                    |                  |
| O Time<br>20 minutos     |                       |                          |                    |                  |
| Expira (expiracion) o    | lesde fecha de compra |                          |                    |                  |
| Otros planes             |                       |                          |                    |                  |
|                          |                       |                          |                    |                  |
|                          |                       |                          |                    |                  |
| 24 Horas o               | le Chat               |                          |                    | GTQ 5            |
| Datos<br>Data ilimitada  |                       | Tiempo<br>24 horas       |                    |                  |
|                          |                       | DETALLES                 |                    |                  |
|                          |                       |                          |                    |                  |
|                          |                       |                          |                    |                  |
| 3 Días de (              |                       |                          |                    |                  |
|                          | 111                   | 0                        | <                  |                  |
|                          |                       |                          |                    |                  |

NOTE: The Activation PIN code shown above is only an example, it will not work if inputted.

8. Repeat steps 4-7 for all following customers.

NOTE: To check your account information, press the human icon (circled below) on the top-right corner of the POS Portal main page.

|                        | gou              |        |
|------------------------|------------------|--------|
| 1 Day Chat             |                  | GTQ 5  |
| Data<br>Unlimited Chat | Time<br>24 hours |        |
|                        | DETAILS          |        |
| 3 Day Chat             |                  | GTQ 10 |

 Potential customers can review available WiFi plan options via the Captive Portal by going to "Wi-Fi" in their device's Settings and selecting the Wi-Fi network corresponding to the hotspot.

Once the network is selected, the Captive Portal will load. This portal can be accessed at any time so long as the device is within range of the hotspot.

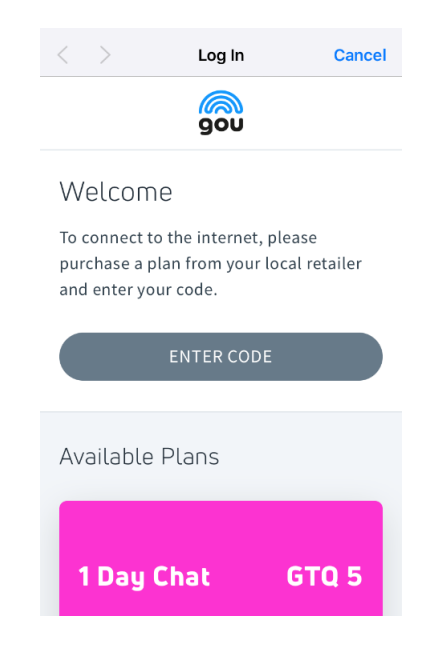

 Once a decision is made, payment is delivered, and a pin code has been generated, the customer can <u>activate their WiFi plan</u> by pressing "Enter Code" on the Captive Portal.

| ÷                                                      | Ingreso de codigo                                                                           |
|--------------------------------------------------------|---------------------------------------------------------------------------------------------|
| Ingresa tu coo                                         | ligo                                                                                        |
| Debes aceptar <u>Politic</u><br>este servicio antes de | <u>a de privacidad, Politica de uso aceptable, y Terminos de servicio</u> de<br>e continuar |
|                                                        |                                                                                             |
| Estoy de acerudo                                       |                                                                                             |
| Debes seleccionar "Est                                 | o<br>coy de acuerdo" para activar tu codigo                                                 |
| Debes seleccionar "Est<br>Codigo                       | o<br>toy de acuerdo" para activar tu codigo                                                 |

NOTE: Once the Pin Code is activated the clock starts for the corresponding WiFi plan and cannot be paused after.

3. Type in the purchased Pin Code, Check the "I Agree" box to indicate that the user accepts the terms of service, and press "Redeem Code". If the code is entered correctly, the below message will appear indicating a successful connection to the WiFi plan.

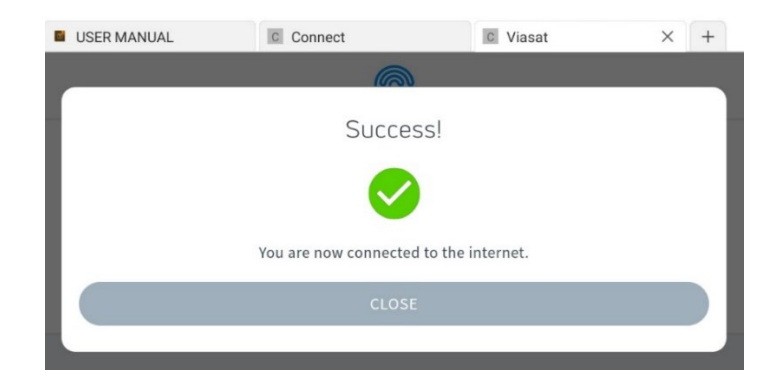

Press "Close" to return to the Captive Portal.

NOTE: If an error message is delivered instead, try re-entering the code.

4. Press "Open in Browser" to open the Captive Portal in the device's web browser. This portal URL can be bookmarked so customers can readily access their plan's details as well as information for other available plans.

| ou re connecteu!                   |                                     |               |
|------------------------------------|-------------------------------------|---------------|
| e sure to bookmark this page so    | you are able to quickly access your | plan details. |
|                                    | OPEN IN BROWSER                     |               |
| vailable Plans                     |                                     |               |
|                                    |                                     |               |
| 1 Day Chat                         |                                     | бто 5         |
|                                    |                                     |               |
| Data                               | Time                                |               |
| Data<br>Unlimited Chat<br>Best For | Time<br>24 hours                    |               |
| Data<br>Unlimited Chat<br>Best For | Time<br>24 hours<br>DE              | TAILS         |

NOTE: If a customer is disconnected from the hotspot, they can reconnect by returning to the Captive Portal and retyping their original Pin Code. <u>However, once their data plan's time</u> <u>limit has run out this code will no longer work.</u>

NOTE: <u>Pin Codes do not work on multiple devices at the same time.</u>